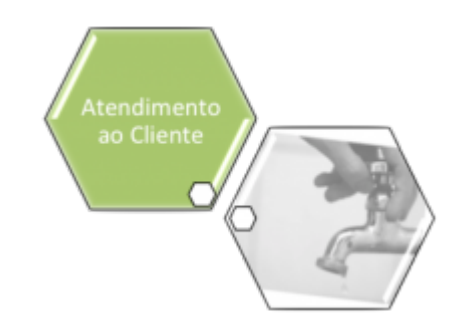

## Manter Motivo Não Aceite

O objetivo desta funcionalidade é manter, atualizar ou excluir os motivos de não aceitação das ordens de serviço executadas em campo. A opção pode ser acessada via **Menu de Sistema**, no caminho: **GSAN > Atendimento ao Público > Ordem de Serviço > Manter Motivo Não Aceite**.

Feito isso, o sistema acessa a tela abaixo:

### Observação

| Informamos que os dados exibidos na tela a seguir são fictícios e não retratam<br>informações de clientes. |                                             |                        |                                 |                         |
|----------------------------------------------------------------------------------------------------|---------------------------------------------|------------------------|---------------------------------|-------------------------|
|                                                                                                    |                                             |                        |                                 |                         |
|                                                                                                    | Gsan -> Aten                                | dimento ao Publico ->  | Ordem de Servico -> Ma          | inter Motivo Nao Aceite |
| Manter Motivo Não Aceite                                                                                   |                                             |                        |                                 |                         |
| lotivos não                                                                                                | aceite cadastrados:                         |                        |                                 |                         |
| <u>Todos</u>                                                                                               | Descrição                                   | Descrição<br>Abreviada | Indicador de<br>obrigatoriedade | Indicador de<br>uso     |
|                                                                                                    | AUSENCIA DE INDICIOS DE<br>VAZAMENTO        | AINDV                  | Não                             | Ativo                   |
|                                                                                                    | FOTO DISTANTE                               | FTDIS                  | Não                             | Ativo                   |
|                                                                                                    | FOTO ESCURECIDA                             | FTESC                  | Não                             | Ativo                   |
|                                                                                                    | FOTO NAO TEM RELACAO COM O<br>SERVICO       | FNRS                   | Não                             | Ativo                   |
|                                                                                                    | FOTO(S) EXATAMENTE IGUAL A DE<br>OUTRA O.S. | FEIOS                  | Não                             | Ativo                   |
|                                                                                                    | OUTROS                                      | OUT                    | Sim                             | Ativo                   |
| Remover Cancelar                                                                                           |                                             |                        |                                 |                         |
|                                                                                                    |                                             |                        |                                 |                         |

Inicialmente, o sistema exibe a tela acima, contendo a lista de motivos de não aceite e possibilitando atualizar, clicando no *link* do campo **Descrição**; ou excluir um ou mais motivos; e

ainda gerar um relatório clicando no botão 🤍, conforme modelo apresentado AQUI. Para excluir um ou mais itens, marque no(s) checkbox(s) correspondente(s), ou para marcar todos

os itens, clique no *link* **Todos**. Em seguida, clique no botão **Remover**. Após clicar no *link* do campo **Descrição**, o sistema exibe a tela a seguir:

| Atualizar Motivo de                          | Nao Aceite                          |           |
|----------------------------------------------|-------------------------------------|-----------|
| Para atualizar o motivo de n                 | ão aceite, informe os dados abaixo: |           |
| )escrição: *                                 | FOTO ESCURECIDA                     |           |
| )escrição Abreviada:                         | FTESC                               |           |
| ndicador de observação<br>obrigatoriedade: * | de 💿 Sim 🖲 Não                      |           |
| ndicador de uso: *                           | Ativo                               |           |
|                                              | * Campos obrigatórios               |           |
| Voltar Desfazer C                            | ancelar                             | Atualizar |
|                                              |                                     |           |
|                                              |                                     |           |
|                                              |                                     |           |
|                                              |                                     |           |
|                                              |                                     |           |

Acima, faça as modificações que julgar necessárias. Em seguida, clique no botão <u>Atualizar</u>. O sistema executa algumas validações:

Verificar preenchimento dos campos:

Caso o usuário não informe algum campo necessário à inclusão do motivo de não aceite, o sistema exibe a mensagem: Informe «nome do campo que não foi preenchido».

Atualização realizada por outro usuário:

Caso o usuário esteja tentando atualizar um motivo de não aceite que já tenha sido atualizado durante a manutenção corrente, o sistema exibe a mensagem: Esse Motivo de Não Aceite foi atualizado por outro usuário. Realize uma nova atualização.

Motivo de Não Aceite possui vínculos no sistema:

Caso o usuário tenha selecionado um motivo de não aceite que possua outros vínculos no sistema, o sistema exibe a mensagem: Não é possível excluir o(s) motivo (s) de não aceite selecionado(s) devido a vínculos com outras informações.

Verificar sucesso da transação:

Caso o código de retorno da operação efetuada no banco de dados seja diferente de zero, o sistema exibe a mensagem conforme o código de retorno; caso contrário, o sistema exibe a mensagem «descrição da função» efetuada com sucesso.

٥

#### MODELO DO RELATÓRIO: MOTIVOS NÃO ACEITE

|        | м                          | otivos não aceit | e                  | PAG 1/1<br>23/04/2013<br>10:22:15 |
|--------|----------------------------|------------------|--------------------|-----------------------------------|
| Cõdigo | Descrição                  | D, Abreviada     | I, obrigatoriedade | Indicador de uso                  |
| l      | FOTO ESCURECIDA            | FTESC            | NRO                | ATIVO                             |
| 2      | FOTO DISTANTE              | FTDIS            | NAO                | ATIVO                             |
| 3      | AUSENCIA DE INDICIOS DE    | AINDV            | NAO                | ATIVO                             |
| 4      | FOTO(S) EXATAMENTE IGUAL A | FEIOS            | NRO                | ATIVO                             |
| 5      | FOTO NAO TEM RELACAO COM O | FNRS             | NRO                | ATIVO                             |
| 6      | OUTROS                     | OUT              | SIM                | OVITA                             |

### Tela de Sucesso

|                                                           | Gsan -> Atendimento ao Publico -> Ordem de Servico -> Atualizar Motivo Nao Aceite |  |
|-----------------------------------------------------------|-----------------------------------------------------------------------------------|--|
| Sucesso                                                   |                                                                                   |  |
| Motivo não aceite FOTO ESCURECIDA atualizado com sucesso. |                                                                                   |  |
| Menu Principal                                            | <u>Realizar outra Manutenção do Motivo de não aceite</u>                          |  |
|                                                           |                                                                                   |  |

# **Preenchimento dos Campos**

| Campo               | Orientações para Preenchimento                                                                            |
|---------------------|----------------------------------------------------------------------------------------------------|
| Descrição           | Campo obrigatório - Informe a descrição do motivo de não aceite, com no máximo 50 (cinquenta) caracteres. |
| Descrição Abreviada | Informe a descrição abreviada do motivo de não aceite, com no<br>máximo 5 (cinco) caracteres.             |

| Campo                                         | Orientações para Preenchimento                                                                                         |
|-----------------------------------------------|----------------------------------------------------------------------------------------------------|
| Indicador de Observação de<br>Obrigatoriedade | Campo obrigatório - Informe o indicador de observação de obrigatoriedade, selecionando entre <i>SIM</i> e <i>NÃO</i> . |
| Indicador de Uso                              | Campo obrigatório - Selecione entre Ativo e Inativo.                                                                   |

# Funcionalidade dos Botões

| Botão                                    | Descrição da Funcionalidade                                                                     |  |
|------------------------------------------|-------------------------------------------------------------------------------------------------|--|
| Remover                                  | Ao clicar neste botão, o sistema permite remover um ou mais itens marcados nos checkboxs.       |  |
| Cancelar                                 | Ao clicar neste botão, o sistema cancela a operação e retorna à tela principal.                 |  |
| I all a la la la la la la la la la la la | Ao clicar neste botão, o sistema gera o relatório MOTIVOS NÃO ACEITE, conforme<br>modelo acima. |  |
| Voltar                                   | Ao clicar neste botão, o sistema retorna à tela anterior.                                       |  |
| Desfazer                                 | Ao clicar neste botão, o sistema desfaz o último procedimento realizado.                        |  |
| Atualizar                                | Ao clicar neste botão, o sistema comanda a atualização dos dados na base de dados.              |  |

#### Referências

#### **Termos Principais**

Clique aqui para retornar ao Menu Principal do GSAN

From: https://www.gsan.com.br/ - Base de Conhecimento de Gestão Comercial de Saneamento

Permanent link: https://www.gsan.com.br/doku.php?id=ajuda:manter\_motivo\_nao\_aceite

Last update: **31/08/2017 02:11** 

×